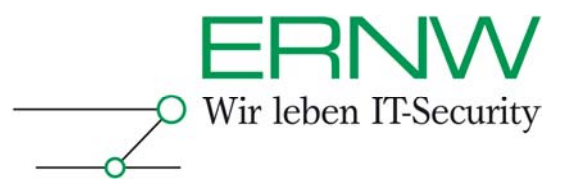

# ERNW Newsletter 20 / Oktober 2007

Liebe Partner, liebe Kollegen,

willkommen zur 20. Ausgabe des ERNW-Newsletters mit dem Thema:

## **SNMP Version 3 in der Praxis**

Ein Anwendungsbeispiel mit CiscoWorks LMS 3.0 von Peter Fiers

24.09.2007

#### Einführung

Das "Simple Network Management Protocol" in der Version 3 wird von Netzwerkadministratoren trotz seiner Vorteile gegenüber seinen Vorgängern stiefmütterlich behandelt. Dieses Dokument versucht es, sowohl die Vorteile als auch die Gründe für die Benachteiligung auf den Punkt zu bringen und an einem praktischen Beispiel zu zeigen, dass SNMPv3 durchaus für den Betrieb interessant sein kann.

#### **SNMP-Versionen und die Datensicherheit**

Welches Tool auch immer im Bereich Netzwerkmanagementsysteme (NMS) eingesetzt wird, es wird kaum ohne das 'Simple Network Management Protocol' (SNMP) auskommen.

Definition - Umsetzung - Kontrolle

1

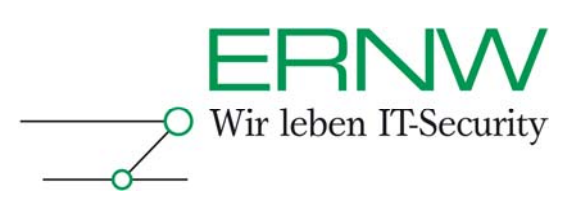

SNMP ist ein altgedienter und bewährter Standard. Veröffentlicht im Jahre 1988, erlebte es mittlerweile mehrere Aktualisierungen. Die jeweiligen Veränderungen / Ergänzungen waren unterschiedlicher Natur. Die zweite SNMP-Version brachte einen erweiterten Funktionsumfang gegenüber der Ersten mit (u.a. 'bulk retrieval' und erweiterte Fehlercodes). Außerdem wurde die community-basierte Authentifizierung der ersten Version auf die Zweite übertragen. Diese Variante der zweiten Version ist unter der Bezeichnung '2c' bekannt. Die dritte SNMP-Version verbesserte die Sicherheit der SNMP-Kommunikation mittels kryptographischer Mechanismen. In der NMS-Landschaft spielen heute die Versionen 2c und 3 (im Folgenden 'SNMPv2c' bzw. 'SNMPv3') eine Rolle, aber die meisten Implementierungen verwenden wohl SNMPv2c.

Wieso eigentlich nicht SNMPv3, wenn diese eine Verbesserung gegenüber SNMPv2c darstellt? Welcher sicherheitsbewusste und verantwortlich denkende Admin will seine Daten in Zeiten wachsender Bedrohung nicht durch kryptographische Lösungen schützen? Der Authentifizierungsmechanismus von SNMPv2c öffnet definitiv eine Sicherheitslücke. SNMPv2c verwendet bei Requests den 'Community-String', eine Art Kennwort, das unverschlüsselt zum abgefragten Gerät übertragen wird, um das NMS zu authentifizieren<sup>1</sup>. Die Folgen einer möglichen Kompromittierung des Community-Strings fallen besonders gravierend aus, wenn der für den Schreibzugriff zuständige Community-String betroffen ist. Welches Sicherheitsrisiko die wohlbekannten Default-Communities in sich bergen, bedarf gar nicht der Erwähnung. Im Sicherheitsmodell von SNMPv3 sind dagegen sowohl eine Hash-Authentifizierung des NMS mit Benutzername und Kennwort als auch die Verschlüsselung von SNMP-Daten vorgesehen.

Warum also nicht SNMPv3 verwenden? Nun ja, wer will schon ein bewährtes System aufgeben, die Last der Umstellung auf sich nehmen? SNMPv3 ist außerdem aufwändiger in der Konfiguration und ihre Unterstützung durch die Hersteller von Managementsystemen ist mangelhaft. Mangelhaft bedeutet allerdings nicht "gar nicht vorhanden" und auch der Aufwand hält sich bei näherem Besehen in Grenzen. Im Folgenden soll gezeigt werden, wie eine Managementanwendung, die lange ohne SNMPv3 auskommen musste, mit einem verschwindend geringen Mehraufwand auch für die Verwendung von SNMPv3 konfiguriert werden kann.

#### User Tracking mit SNMPv2c

Das Tool 'User Tracking' (UT) aus Ciscos Produktfamilie CiscoWorks dient zur Ortung dem Netzwerk angeschlossener Endgeräte. Es wird von der CiscoWorks-Komponente 'Campus Manager' aus bedient. Der 'Campus Manager' liegt aktuell in der Version 5.0.1 vor. UT sammelt Layer-2-Informationen von den von CiscoWorks verwalteten Switchen im LAN und erstellt eine Tabelle, in der die Zuordnung zwischen MAC-Adressen und Switchports für

<sup>&</sup>lt;sup>1</sup> Bei den nachstehend beschriebenen Tests arbeiten wir nur mit SNMP-Requests. SNMP-Notifications, bei denen die Authentifizierung anders verläuft, werden bewusst und grundsätzlich ausgeklammert.

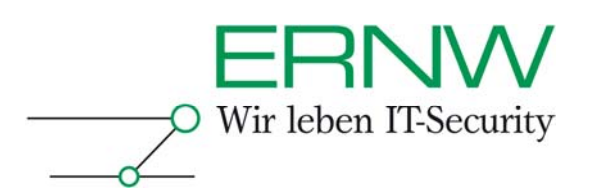

jedes VLAN festgehalten wird<sup>2</sup>. Um an die benötigten Informationen zu kommen, liest UT den Inhalt der sogenannten BRIDGE-MIB mittels SNMP aus. Es existieren allerdings mehrere Instanzen dieser MIB auf einem Gerät, wenn das Gerät mehrere VLANs konfiguriert hat: eine Instanz pro VLAN. Um an die vollständigen Daten heranzukommen, muss UT alle Instanzen der MIB auslesen.

Zur Adressierung einzelner Instanzen einer MIB wird von SNMPv2c das sogenannte 'community indexing' eingesetzt. Dabei wird einer SNMP-Abfrage nicht einfach nur der Community-String übergeben, sondern dieser wird auch mit einem Index versehen, der auf die MIB-Instanz hinweist, an welcher das abfragende System interessiert ist. Die MIB-Instanz wird mit der VLAN-ID referenziert. Das Konstrukt hat dementsprechend folgendes Format: *community-string@vlan-id*.

Um es gleich konkret zu machen, betrachten wir folgendes Szenario:

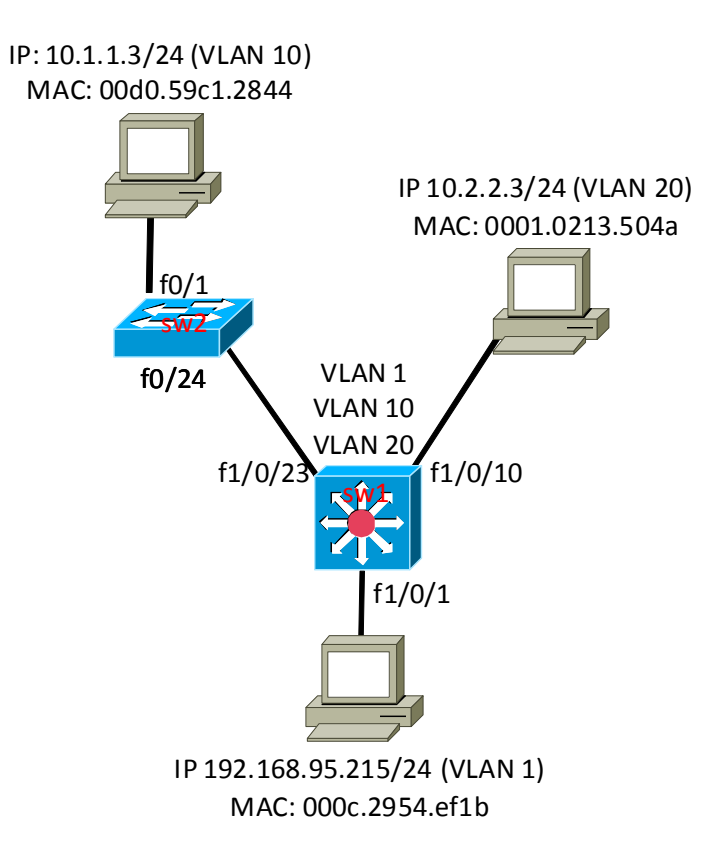

Der Switch sw1 (ein Catalyst 3750) hat drei VLANs konfiguriert: 1, 10 und 20. Die Ports f1/0/1 und f1/0/10 sind Access-Ports in VLAN 1 bzw. VLAN 20. Über diese Ports sind zwei PCs mit dem Switch verbunden. Ein dritter PC hängt an einem anderen Switch in VLAN 10

<sup>&</sup>lt;sup>2</sup> Die UT-Datenbank kann auch andere Informationen (IP-Adressen, Benutzernamen) enthalten, diese Dinge gehören aber nicht zu unserem Thema.

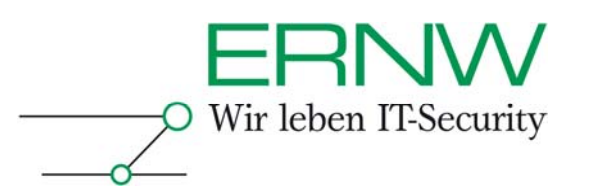

und ist über den Trunk-Port f1/0/23 von sw1 aus zu erreichen. Dieser kommuniziert mit den Hosts in den VLANs über SVIs. Als Management-VLAN wird VLAN 1 benutzt. Hier hat sw1 die IP-Adresse 192.168.95.240. Er kommt mit einer denkbar einfachen SNMP-Konfiguration aus, um UT zu unterstützen. Es müssen die Community-Strings für den Lese- und den Schreibzugriff konfiguriert sein<sup>3</sup>:

swl#sh run | incl snmp snmp-server community public RO snmp-server community private  $RW^4$ 

Es soll jetzt am Beispiel der Auslesung von MAC-Adressen gezeigt werden, wie 'community indexing' funktioniert<sup>5</sup>. Analog dazu geht es auch mit anderen Object-IDs, die von UT abgefragt werden. Zunächst wollen wir aber auf dem herkömmlichen Weg Informationen sammeln, um die Richtigkeit der Angaben in der Grafik zu bestätigen und um zu sehen, über welche Informationen der Switch verfügt. Der Inhalt des ARP-Caches zeigt die Zuordnung von MAC-Adressen zu IP-Adressen:

swl#sh arp Age (min) Hardware Addr Protocol Address Type Interface Internet 10.2.2.3 0 0001.0213.504a ARPA Vlan20 0 00d0.59c1.2844 ARPA Vlan10 Internet 10.1.1.3 Internet 192.168.95.215 0 000c.2954.ef1b ARPA Vlan1

Möglicherweise müssen die PCs zuerst angepingt werden, damit die einschlägigen Tabellen mit Einträgen gefüllt werden. Die MAC-Adress-Tabelle gibt Auskunft darüber, welche MAC-Adresse über welchen Switchport zu erreichen ist. Die VLAN-Zugehörigkeit der MAC-Adressen wird mit ausgegeben:

<sup>5</sup> Dafür allein würde übrigens auch die Konfiguration des Community-Strings für den Lesezugriff reichen.

<sup>&</sup>lt;sup>3</sup> Es tut sich eine weitere Sicherheitslücke auf: Die Community-Strings werden im Klartext in der Konfig aufbewahrt.

<sup>&</sup>lt;sup>4</sup> Verwenden Sie für Ihre Geräte im Produktivbetrieb niemals die hier genannten Community-Strings "public" und "private".

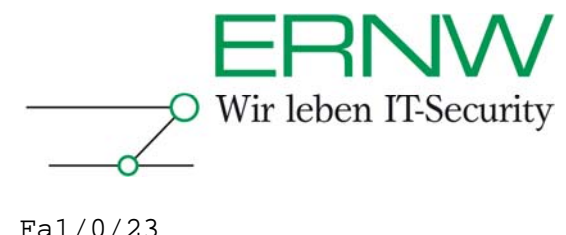

| 10 | 00d0.59c1.2844 | DYNAMIC | Fa1/0/23 |
|----|----------------|---------|----------|
| 20 | 0001.0213.504a | DYNAMIC | Fa1/0/10 |

...

Diese Informationen müssen auch per SNMP zu beziehen sein, damit UT erfolgreich arbeiten kann. Ein Schritt ist die Besorgung der MAC-Adressen. Die OID für das Herunterziehen der MAC-Adress-Tabelle heißt *dot1dTpFdbAddress* (.1.3.6.1.2.1.17.4.3.1.1). Wenn man ein snmpwalk<sup>6</sup> ohne 'community indexing' durchführt, bekommt man allerdings nur ein Teil der dem Switch bekannten MAC-Adressen. Dann wird nämlich nur die MIB-Instanz des VLAN 1 (Default-VLAN) ausgelesen:

```
gipszjakab@pal:/home/gipszjakab> snmpwalk -v 2c -c public 192.168.95.240 \
.1.3.6.1.2.1.17.4.3.1.1
SNMPv2-SMI::mib-2.17.4.3.1.1.0.8.33.35.212.0 = Hex-STRING: 00 08 21 23 D4 00
SNMPv2-SMI::mib-2.17.4.3.1.1.0.8.33.35.212.24 = Hex-STRING: 00 08 21 23 D4 18
SNMPv2-SMI::mib-2.17.4.3.1.1.0.8.33.35.221.0 = Hex-STRING: 00 08 21 23 DD 00
SNMPv2-SMI::mib-2.17.4.3.1.1.0.8.33.35.221.24 = Hex-STRING: 00 08 21 23 DD 18
SNMPv2-SMI::mib-2.17.4.3.1.1.0.9.232.151.10.194 = Hex-STRING: 00 09 E8 97 0A C2
SNMPv2-SMI::mib-2.17.4.3.1.1.0.12.41.12.4.116 = Hex-STRING: 00 0C 29 0C 04 74
SNMPv2-SMI::mib-2.17.4.3.1.1.0.12.41.84.239.27 = Hex-STRING: 00 OC 29 54 EF 1B
SNMPv2-SMI::mib-2.17.4.3.1.1.0.12.41.170.109.246 = Hex-STRING: 00 0C 29 AA 6D F6
SNMPv2-SMI::mib-2.17.4.3.1.1.0.12.41.232.214.231 = Hex-STRING: 00 0C 29 E8 D6 E7
SNMPv2-SMI::mib-2.17.4.3.1.1.0.12.41.240.108.202 = Hex-STRING: 00 0C 29 F0 6C CA
SNMPv2-SMI::mib-2.17.4.3.1.1.0.19.169.201.161.20 = Hex-STRING: 00 13 A9 C9 A1 14
SNMPv2-SMI::mib-2.17.4.3.1.1.0.20.242.155.247.196 = Hex-STRING: 00 14 F2 9B F7 C4
SNMPv2-SMI::mib-2.17.4.3.1.1.0.26.146.79.6.219 = Hex-STRING: 00 1A 92 4F 06 DB
SNMPv2-SMI::mib-2.17.4.3.1.1.0.96.8.78.32.34 = Hex-STRING: 00 60 08 4E 20 22
```

Um auch die anderen MIB-Instanzen auslesen zu können, müssen wir den passenden Index dranhängen:

gipszjakab@pal:/home/gipszjakab> snmpwalk -v 2c -c public@10 192.168.95.240 .1.3.6.1.2.1.17.4.3.1.1 SNMPv2-SMI::mib-2.17.4.3.1.1.0.208.89.193.40.68 = Hex-STRING: 00 D0 59 C1 28 44 gipszjakab@pal:/home/gipszjakab> snmpwalk -v 2c -c public@20 192.168.95.240 .1.3.6.1.2.1.17.4.3.1.1 SNMPv2-SMI::mib-2.17.4.3.1.1.0.1.2.19.80.74 = Hex-STRING: 00 01 02 13 50 4A

Dem Einsatz von UT steht nichts im Wege. UT macht die nötigen Abfragen, ohne dass man am NMS etwas anderes konfigurieren muss als die passenden Community-Strings. Um es geräte- oder gerätegruppenweise zu erledigen, sucht man **Common Services > Device and Credentials > Device Management** auf, wählt das/die zu bearbeitende/n Gerät/e im Fenster **Device Summary** aus und klickt auf die Schaltfläche **Edit Credentials**. Es erscheint eine neue Seite, dort klickt man **SNMP Credentials** in der Linkliste an der linken Seite an. In der daraufhin angezeigten Maske füllt man dann die entsprechenden Felder sinngemäß aus:

<sup>&</sup>lt;sup>6</sup> Snmpwalk ist ein Tool aus der Softwarefamilie Net-SNMP (http://net-snmp.sourceforge.net/)

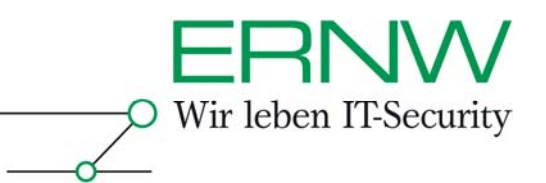

| CISCO                      | Common S                                                                     | ervices                |                       |                         |                  |
|----------------------------|------------------------------------------------------------------------------|------------------------|-----------------------|-------------------------|------------------|
| CISCO<br>Device Manag      | Home Server                                                                  |                        |                       |                         |                  |
| 🔷 Device Manag             |                                                                              | Software Center        | Device and Creder     | itials Groups           |                  |
|                            | ement 🔹 Auto Upda                                                            | te Server Management 🤜 | Reports 🔹 Device Sele | ctor Settings 🔹 Admin 🔹 |                  |
| e Here • Device and Creden | itials> Device Manageme                                                      | nt                     |                       |                         |                  |
|                            | Device Manage                                                                | ment                   |                       |                         |                  |
|                            |                                                                              |                        |                       |                         |                  |
|                            |                                                                              |                        | Device Summary        |                         |                  |
|                            | < <search input:<="" td=""><th>» ⇔¢</th><td></td><td></td><td></td></search> | » ⇔¢                   |                       |                         |                  |
|                            | All Searc                                                                    | ch Results Selection   |                       |                         |                  |
|                            |                                                                              |                        |                       |                         |                  |
|                            |                                                                              | 168.95.240             |                       |                         |                  |
|                            | <b>□</b> 🗇 192                                                               | .168.95.241            |                       |                         |                  |
|                            | T 🖅 192                                                                      | .168.95.242            |                       |                         |                  |
|                            | E C Devic                                                                    | e Type Groups          |                       |                         |                  |
|                            | ⊕ ┌ 🗖 <sub>User</sub>                                                        | Defined Groups         |                       |                         |                  |
|                            |                                                                              |                        |                       |                         |                  |
|                            |                                                                              |                        |                       |                         |                  |
|                            |                                                                              |                        |                       |                         |                  |
|                            |                                                                              |                        |                       |                         |                  |
|                            | 1. device /c\ celecte                                                        | м                      |                       |                         |                  |
|                            |                                                                              | Edit Identity Edit Cre | dentials Delete View  | Add Bulk Impor          | t Export Exclude |
|                            |                                                                              |                        |                       |                         |                  |

|                                 |                       |                       |                      |                           | CiscoWorks   Help   About                                                                                                    |
|---------------------------------|-----------------------|-----------------------|----------------------|---------------------------|----------------------------------------------------------------------------------------------------|
|                                 | Common                | Services              |                      |                           |                                                                                                    |
| CISCO                           | Home Serv             | er Software Cente     | r Device and Cre     | dentials Groups           |                                                                                                    |
| Device Manag                    | gement 🔹 Auto Up      | date Server Managemen | t 🔹 Reports 🔶 Device | Selector Settings 🔸 Admin | <ul> <li>Image: A second second s</li></ul> |
| You Are Here • Device and Crede | ntials> Device Manage | ment                  |                      |                           |                                                                                                    |
|                                 | SNMP Crede            | ntials                |                      |                           |                                                                                                    |
| Mode: EDITING                   |                       |                       |                      |                           |                                                                                                    |
| 2 SNMP Credentials              |                       |                       |                      |                           |                                                                                                    |
| 3. HTTP Settings                |                       |                       |                      |                           |                                                                                                    |
| d. User Defined Fields          |                       |                       | SNMP Credent         | tials                     |                                                                                                    |
|                                 |                       | SNMPv2c/SNMPv1        |                      |                           |                                                                                                    |
|                                 |                       | RO Community String:  |                      | Verify: •••••             |                                                                                                    |
|                                 |                       | RW Community String:  |                      | Verify:                   |                                                                                                    |
|                                 |                       | SNMPv3                |                      |                           |                                                                                                    |
|                                 |                       | Username:             |                      |                           |                                                                                                    |
|                                 |                       | Password:             |                      | Verify:                   |                                                                                                    |
|                                 |                       | Auth Algorithm :      | None 🔽               |                           |                                                                                                    |
|                                 |                       | Engine ID:            |                      | -                         |                                                                                                    |
|                                 |                       |                       |                      |                           |                                                                                                    |
|                                 |                       |                       |                      |                           |                                                                                                    |
|                                 |                       |                       |                      |                           |                                                                                                    |
|                                 | - Step 2 of 4 -       |                       |                      | <back next=""></back>     | Finish Cancel                                                                                                    |

Man kann die Zugangsdaten auch auf der Common-Services-Seite unter **Common Services > Device and Credentials > Admin > Default Credentials** eintragen, dann hätte man sie auch für Geräte parat, für die keine eigenen Zugangsdaten explizit in der Datenbank vorhanden sind:

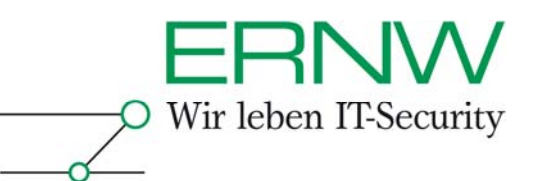

| CISCO<br>C Device Man<br>You Are Here + Device and Cre                      | Common Services<br>Home Server Software<br>agement - Auto Update Server Manag<br>IdentiaLs Admin > Default Credentials                                                                | Center Device and Cr<br>∋ment → Reports → Device :                                                                              | edentials Groups<br>Selector Settings v Admin v | CiscoWorks   Help   A |
|-----------------------------------------------------------------------------|----------------------------------------------------------------------------------------------------|----------------------------------------------------------------------------------------------------|-------------------------------------------------|-----------------------|
| TOC<br>·· Mode Settings<br>·· User Defined Fields<br>·· Default Credentials |                                                                                                    | Default Cre                                                                                                    | dentials                                        |                       |
|                                                                             | Default Credentials<br>Sandard Credentials<br>ShMP Credentials<br>HTTP Credentials<br>HTTP Credentials<br>Auto Update Server Managed<br>Device Credentials<br>Rx-Boot Mode Credential | RO Community String:<br>RW Community String:<br>RW Community String:<br>SHMPv3<br>Username:<br>Password:<br>Auth Algorithm : No | Verify:                                         | ••••••••              |
|                                                                             |                                                                                                    |                                                                                                    |                                                 | Apply Cancel Remov    |

Die Bedienung von UT selbst erfolgt in einem gesonderten Bereich des 'Campus Manager' und eine Anleitung dazu würde ein eigenes Kapitel füllen. Im nachstehenden Screenshot sieht man den für die Seite 'User Tracking' zuständigen Reiter. Außerdem hat man hier auf der Anfangsseite vom 'Campus Manager' die Möglichkeit eine sog. UT-Acquisition (Informationssammlung) mit den aktuellen Einstellungen anzustoßen.

| tion Configuration Reports Diagnostics Job Mgm |
|------------------------------------------------|
|                                                |
|                                                |
|                                                |
|                                                |
| Version : 5.0.1 Last Updated: 23 Sep 200       |
| Recently Completed Jobs                        |
| n Job ld Job Type Description Status Comp      |
| Discovery                                      |
| llection                                       |
| uisition No records found.                     |
|                                                |

Von der UT-Seite aus kann UT mit verschiedenen Einstellungen konfiguriert werden, Acquisitions über bestimmte Gerätegruppen lassen sich anstoßen und Berichte können generiert werden:

| cisco                    | Campus User Tracking<br>Reports Acquisition Administration                                                                                                    | coWorks   Help   Abou |
|--------------------------|----------------------------------------------------------------------------------------------------|-----------------------|
| 🔷 Acquisitio             | ■ Reports ● End Host Table Import ● Dynamic Updates ● Debugging Options ●                                                                                                    |                       |
| Are Here + Administratio |                                                                                                    |                       |
|                          | Admin                                                                                                    |                       |
|                          | Administration:                                                                                                    |                       |
|                          | You can perform the following administrative tasks on your server<br>Acquisition Settings<br>Schedule Acquisition<br>Specifying Report Purge Policy<br>Specifying Report Domain Name Display<br>Configuring Ping Sweep Options For UT Acquisition<br>Configuring Subnet Acquisition<br>Configuring End Host and IP Phone Data Delete Interval |                       |

### User Tracking mit SNMPv3

Wenn man das oben Beschriebene mit SNMPv3 machen will, muss man in erster Linie den Geräten ein Plus an Aufmerksamkeit widmen. CiscoWorks und User Tracking brauchen keine besondere Konfiguration, davon einmal abgesehen, dass man als SNMP-Zugangsdaten nicht die Community-Strings eingibt, sondern einen Benutzernamen und ein Kennwort. Die Abfragen werden von UT automatisch angepasst. Um die Switchkonfiguration manuell zu testen, braucht man allerdings schon andere snmpwalk-Befehle als mit SNMPv2c. Aber das Testen lohnt sich, denn wenn die manuelle Abfrage zum Erfolg führt, hat man gute Chancen, dass auch UT funktioniert. Zunächst sollen einige für die Konfiguration relevante Dinge angesprochen werden.

Mit SNMPv3 wurde, wie bereits erwähnt, ein neues Sicherheitsmodell eingeführt. Dieses Modell bietet drei Sicherheitsstufen:

- Authentifizierung lediglich durch einen Benutzernamen vergleichbar der Lösung mit dem Community-String (noAuthNoPriv).
- Hash-Authentifizierung mit den Algorithmen MD5 oder SHA (authNoPriv)
- Hash-Authentifizierung und DES-Verschlüsselung der übertragenen Daten (authPriv)

Ferner darf nicht jeder – zumindest bei der Cisco-Implementierung von SNMPv3 –, der SNMP-Zugriff auf ein Gerät hat, von vornherein alles, sondern man kann das Wirkungsfeld eines authentifizierten Benutzers mit sog. Views einschränken. Dazu werden auf den Geräten Gruppen erstellt, die Gruppen bekommen Rechte an bestimmten Views und die Benutzer werden der passenden Gruppe bei dem Anlegen zugewiesen. Zuletzt darf nicht vergessen werden, dass einzelne Instanzen von MIBs bei einer Abfrage nach wie vor gesondert adressiert werden müssen. Da hier aber nicht mit 'community indexing' gearbeitet

Definition - Umsetzung - Kontrolle

Wir leben IT-Security

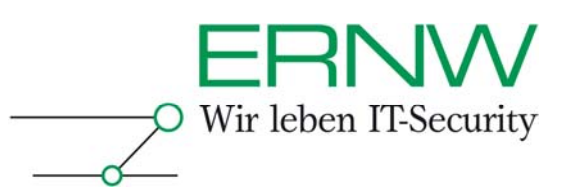

werden kann, weil es ja keine Communities mehr in SNMPv3 gibt, stehen dafür sog. Kontexte zur Verfügung.

Wie müssen wir also unseren Switch sw1 umkonfigurieren? Zunächst löschen wir die beiden Community-Strings. An dieser Stelle soll eine Warnung an diejenigen ergehen, die denken, sie könnten sowohl SNMPv2c als auch SNMPv3 auf ihren Geräten und in CiscoWorks konfigurieren, "die Anwendung wird schon die Version auswählen und verwenden, mit der sie arbeiten kann": Wenn Zugangsdaten für beide Versionen in der Credentials-Datenbank von CiscoWorks enthalten sind, benutzt der Server nur die SNMPv3-Zugangsdaten.

Noch ein Hinweis: Wenn das IOS-Image keine VLAN-basierten Kontexte unterstützt, können einzelne Instanzen einer MIB nicht abgefragt werden, somit kann auch UT nicht funktionieren. Ob und welche Kontexte vorhanden sind, lässt sich mit dem Befehl 'sh snmp context' ermitteln. Ist der Befehl nicht verfügbar, fehlt auch die Unterstützung für die Kontexte. Die Möglichkeit dessen, dass UT SNMPv3-Abfragen erfolgreich durchführt, ist somit stark auf bestimmte Modelle und neuere IOS-Versionen eingeschränkt. Cisco nennt in den Release Notes zum Campus Manager 5.0 die IOS-Version 12.2(25)SEE und die Modelle Cisco Catalyst 2900XL, Cisco Catalyst 3500XL, Cisco Catalyst 3750, Cisco Catalyst 4000 und Cisco Catalyst 6000. Die Praxis bestätigt diese Information: 3750-er unterstützen Kontexte, 2950-er dagegen nicht. Das neueste Image für einen 2950-er hat derzeit auch die Version 12.1(22)EA10a. Alles in allem kann man wohl davon ausgehen, dass alle neueren Modelle mit einer höheren IOS-Version diese Voraussetzung erfüllen.

Die komplette SNMP-Konfiguration eines Gerätes sieht folgendermaßen aus:

```
fig)#snmp-server group snmpadmins v3 auth write v1default
fig)#snmp-server group snmpadmins v3 auth context v1an-1
fig)#snmp-server group snmpadmins v3 auth context v1an-10
fig)#snmp-server group snmpadmins v3 auth context v1an-20
fig)#snmp-server user snmpadmin01 snmpadmins v3 auth md5 cisco123
```

- Der erste Befehl erstellt die Gruppe snmpadmins. Die Gruppe benutzt das Sicherheitsmodell von SNMPv3 mit der Sicherheitsstufe 'authNoPriv' (Hash-Authentifizierung, aber keine Verschlüsselung). Die Gruppe bekommt Schreibberechtigung auf die View v1default. Leseberechtigung auf dieselbe View ist im Befehl implizit enthalten.
- 2. Die Befehle 2-4 weisen der Gruppe *snmpadmins* die Views der Kontexte *vlan-1*, *vlan-10* und *vlan-20* zu.
- 3. Mit dem letzten Befehl wird der Benutzer *snmpadmin01* angelegt, in die Gruppe *snmpadmins* aufgenommen (erbt also deren Rechte), er benutzt das Sicherheitmodell und die Sicherheitsstufe der Gruppe mit dem Hash-Algorithmus MD5 und muss sich mit dem Kennwort *cisco123* authentifizieren.

Mit dieser Konfiguration bekommt ein authentifizierter User faktisch alle Rechte auf dem Gerät, sie ist also gleichwertig mit der Konfiguration einer Lese- und einer Schreib-Community. Die hier verwendete Sicherheitsstufe spiegelt die Möglichkeiten, die CiscoWorks bietet, wieder: Man kann die Hash-Authentifizierung, jedoch keine Verschlüsselung verwenden. Alternativ zu MD5 steht allerdings auch SHA zur Verfügung. Achtung! Der Befehl, mit dem man den Benutzer angelegt hat, erscheint in der *running*-

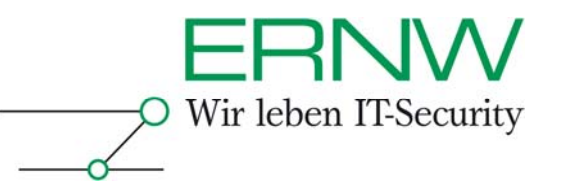

*config* nicht. Dagegen kann man die Einstellungen mit den Befehlen 'sh snmp user' und 'sh snmp group' verifizieren:

swl#sh snmp user

User name: snmpadmin01 Engine ID: 8000009030000137FDB5103 storage-type: nonvolatile active Authentication Protocol: MD5 Privacy Protocol: None Group-name: snmpadmins

swl#sh snmp group | beg snmpadmins
groupname: snmpadmins
readview : vldefault
notifyview: <no notifyview specified>
row status: active

security model:v3 auth
writeview: v1default

Die Ausgabe des zweiten Befehls, wie sie hier dargestellt wird, wiederholt sich sozusagen für jeden Kontext.

Mit dieser Konfiguration ausgerüstet, können wir unsere Tests mit snmpwalk machen.

```
gipszjakab@pal:/home/gipszjakab> snmpwalk -v 3 -a MD5 -A 'cisco123' -l authNoPriv \backslash
-u snmpadmin01 192.168.95.240 .1.3.6.1.2.1.17.4.3.1.1
SNMPv2-SMI::mib-2.17.4.3.1.1.0.8.33.35.212.0 = Hex-STRING: 00 08 21 23 D4 00
SNMPv2-SMI::mib-2.17.4.3.1.1.0.8.33.35.212.24 = Hex-STRING: 00 08 21 23 D4 18
SNMPv2-SMI::mib-2.17.4.3.1.1.0.8.33.35.221.0 = Hex-STRING: 00 08 21 23 DD 00
SNMPv2-SMI::mib-2.17.4.3.1.1.0.8.33.35.221.23 = Hex-STRING: 00 08 21 23 DD 17
SNMPv2-SMI::mib-2.17.4.3.1.1.0.8.33.35.221.24 = Hex-STRING: 00 08 21 23 DD 18
SNMPv2-SMI::mib-2.17.4.3.1.1.0.9.232.151.10.194 = Hex-STRING: 00 09 E8 97 0A C2
SNMPv2-SMI::mib-2.17.4.3.1.1.0.12.41.12.4.116 = Hex-STRING: 00 0C 29 0C 04 74
SNMPv2-SMI::mib-2.17.4.3.1.1.0.12.41.84.239.27 = Hex-STRING: 00 0C 29 54 EF 1B
SNMPv2-SMI::mib-2.17.4.3.1.1.0.12.41.225.159.164 = Hex-STRING: 00 0C 29 E1 9F A4
SNMPv2-SMI::mib-2.17.4.3.1.1.0.12.41.226.105.229 = Hex-STRING: 00 0C 29 E2 69 E5
SNMPv2-SMI::mib-2.17.4.3.1.1.0.12.41.232.214.231 = Hex-STRING: 00 0C 29 E8 D6 E7
SNMPv2-SMI::mib-2.17.4.3.1.1.0.12.41.240.108.202 = Hex-STRING: 00 0C 29 F0 6C CA
SNMPv2-SMI::mib-2.17.4.3.1.1.0.20.242.155.247.150 = Hex-STRING: 00 14 F2 9B F7 96
SNMPv2-SMI::mib-2.17.4.3.1.1.0.20.242.155.247.196 = Hex-STRING: 00 14 F2 9B F7 C4
SNMPv2-SMI::mib-2.17.4.3.1.1.0.96.8.78.32.34 = Hex-STRING: 00 60 08 4E 20 22
```

Ohne Kontextangabe kommt auch hier erst einmal die Information über VLAN 1. Um die restlichen MAC-Adressen zu ermitteln, muss man snmpwalk den Kontextnamen mit dem Schalter '-n' übergeben:

```
gipszjakab@pal:/home/gipszjakab> snmpwalk -v 3 -a MD5 -A 'ciscol23' -l authNoPriv \
-u snmpadmin01 -n vlan-10 192.168.95.240 .1.3.6.1.2.1.17.4.3.1.1
SNMPv2-SMI::mib-2.17.4.3.1.1.0.208.89.193.40.68 = Hex-STRING: 00 D0 59 C1 28 44
gipszjakab@pal:/home/gipszjakab> snmpwalk -v 3 -a MD5 -A 'ciscol23' -l authNoPriv \
-u snmpadmin01 -n vlan-20 192.168.95.240 .1.3.6.1.2.1.17.4.3.1.1
SNMPv2-SMI::mib-2.17.4.3.1.1.0.1.2.19.80.74 = Hex-STRING: 00 01 02 13 50 4A
```

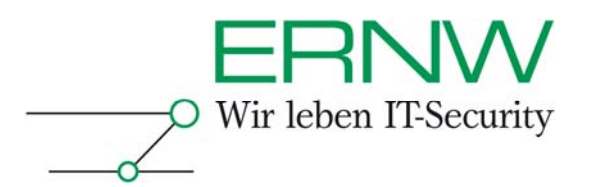

Maria I Links I About

Wenn die Voraussetzungen auf diese Art und Weise geschaffen sind, können wir uns CiscoWorks zuwenden und die Zugangsdaten eintragen. Es wird an derselben Stelle gemacht wie bei der Konfiguration von SNMPv2c (Common Services > Device and Credentials > Device Management > Edit Credentials > SNMP Credentials), nur dass die Felder für v3 ausgefüllt werden:

| alate                                                                                                    | Common                 | Services                                                                                                    |                             |                                                                        |              | CISCOWOTAS | nep [ About |
|----------------------------------------------------------------------------------------------------|------------------------|----------------------------------------------------------------------------------------------------|-----------------------------|------------------------------------------------------------------------|--------------|------------|-------------|
| CISCO                                                                                                    | Home Ser               | ver Software Cen                                                                                                    | ter Device and              | Credentials C                                                          | roups        |            |             |
| 🔷 Device Mana                                                                                                 | gement 🔶 Auto Up       | odate Server Manageme                                                                                                  | ent 🔹 Reports 🔹 Dev         | vice Selector Setting                                                  | gs 🔹 Admin 🔹 | *          |             |
| You Are Here + Device and Crede                                                                               | entials> Device Manage | ement                                                                                                    |                             |                                                                        |              |            |             |
| Mode: EDITING<br>1. standard Credentials<br>2. SNMP Credentials<br>3. HTTP Settings<br>4. User Defined Fields | SNMP Crede             | ntials SNMPv2c/SNMPv1 RO Community String: RW Community String: SNMPv3 Username: Password: Auth Algorithm : Engine ID: | SHMP Cre<br>snmpadmin01<br> | dentials                                                               |              |            |             |
|                                                                                                    | - Step 2 of 4 -        |                                                                                                    |                             | <b:< th=""><th>ack Next&gt;</th><th>Finish Ca</th><th>ancel</th></b:<> | ack Next>    | Finish Ca  | ancel       |

Dasselbe gilt, wenn man die Zugangsdaten als 'Default Credentials' anlegen will. Hier noch einmal der Pfad zur einschlägigen Maske: **Common Services > Device and Credentials > Admin > Default Credentials**.

Zwei Dinge sollten noch erwähnt werden. (1) Das Tool utdebug, gedacht für die Fehlersuche bei UT-Problemen, konnte von uns bei einem funktionierenden UT nicht erfolgreich eingesetzt werden, wenn SNMPv3 im Spiel war. Utdebug scheint mit dieser SNMP-Version nicht kompatibel zu sein, was auch der von ihm ausgegebene Bericht unterstreicht: Dort wird der Benutzer aufgefordert, einen manuellen Check mit einem indizierten Community-String durchzuführen. (2) Damit UT auch Endgeräte erfasst, die sich hinter einem Trunkport befinden, muss die Acquisition dafür explizit konfiguriert sein. Das kann unter '**Campus Manager > User Tracking > Administration > Acquisition > Configure Trunk For End Hosts Discovery**' erledigt werden. Damit hat man eine Möglichkeit, die Einschränkung, die einem von den Geräten auferlegt wird, die SNMPv3 mit Kontexten nicht unterstützen, teilweise zu umgehen.

#### Fazit

Netzwerkmanagement ist durchaus praktikabel, auch wenn man auf die Sicherheit, die SNMPv3 bietet, nicht verzichten will, wenn man nur seine Geräte und seine Software auf dem neuesten Stand hält. Neuimplementierungen sollten den Vorteil von SNMPv3 auf jeden

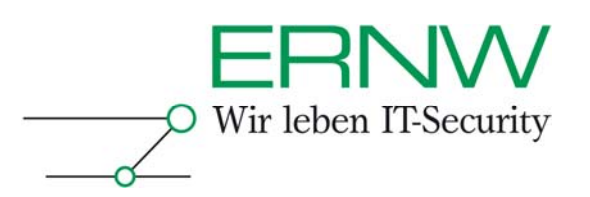

Fall nutzen, aber auch ein Upgrade sollte dort problemlos verlaufen, wo es ein funktionierendes Konfigurationsmanagement gibt, z.B. mit CiscoWorks im Einsatz.

#### Literatur aus dem Cisco-Fundus

- Using SNMP to Find a Port Number from a MAC Address on a Catalyst Switch (www.cisco.com/en/US/tech/tk648/tk362/technologies\_tech\_note09186a00801c9199. shtml)
- How To Get Dynamic CAM Entries (CAM Table) for Catalyst Switches Using SNMP (www.cisco.com/en/US/tech/tk648/tk362/technologies\_tech\_note09186a0080094a9b. shtml)
- SNMP Community String Indexing (www.cisco.com/en/US/tech/tk648/tk362/technologies\_tech\_note09186a00801576ff.s html)
- SNMPv3 (IOS 12.0 T) behandelt die Konfiguration von Kontexten nicht (www.cisco.com/en/US/products/sw/iosswrel/ps1830/products\_feature\_guide09186a 00800878fa.html)
- Catalyst 3750 Switch Software Configuration Guide, 12.2(37)SE behandelt die Konfiguration von Kontexten nicht (www.cisco.com/en/US/docs/switches/lan/catalyst3750/software/release/12.2\_37\_se/ configuration/guide/scg.html)
- Release Notes for Campus Manager 5.0 on Windows (www.cisco.com/en/US/customer/products/sw/cscowork/ps563/prod\_release\_note09 186a0080846c42.html)
- User Guide for Campus Manager 5.0 (www.cisco.com/en/US/products/sw/cscowork/ps563/products\_user\_guide\_book0918 6a0080843fe3.html)

ERNW GmbH Peter Fiers Security Consultant

ERNW Enno Rey Netzwerke GmbH Breslauer Str. 28 69124 Heidelberg Tel. +49 6221 480390 Fax +49 6221 419008 Mobil +49 173 6745905 www.ernw.de info@ernw.de

Definition - Umsetzung - Kontrolle

12